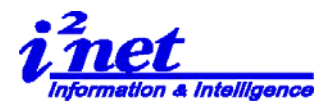

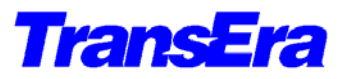

## HTBasic 10 for Windows Runtime Version リリース 10.0 インストール補助資料

### 1. 製品許諾契約は以下のとおりです

(1) 製品のインストール可能ご契約ライセンスの数の PC に、CD に含まれる HTBasic Runtime を、インストールし、ご使用になれます。

製品名:

| H-WE0100 25 ユーザーライセンス | 25 台の PC にインストール可能 |
|-----------------------|--------------------|
| H-WE010A 10 ユーザーライセンス | 10 台の PC にインストール可能 |
| H-WE010B 5ユーザーライセンス   | 5 台の PC にインストール可能  |
| H-WE010C 1ユーザーライセンス   | 1 台の PC にインストール可能  |

#### (2) 製品許諾契約書全文

#### TRANSERA LICENSE AGREEMENT

This agreement is a legal contract between you, the end user, and Transera Corporation ("TRANSERA") governing your use of this software program ("SOFTWARE"). Installing this software package indicates youracceptance of the following Agreement. This Agreement shall also be binding on any subsequent, authorized license. If you do not wish to agree to the terms of this Agreement, promptly return the complete software program package to the dealer/reseller from whom you obtained this product. You will receive a full refund provided (i) you return the full software package, and (ii) the software has not been installed.

#### LICENSE

1.TRANSERA grants you the right to use one copy of the Software on single user computers, on workstations /terminals of a multi-user computer, or on workstations/terminals of a local area network. Each copy of the software on a single user computer, or workstation/terminals of a multi-user computer or a local area network, whether executing from memory or stored on a hard disk or other storage devise, must be separately licensed. If the software package contains more than one media type, you are licensed to use only one of the media forms.

2.You may not sublicense, rent or lease the Software, but you may permanently transfer your license to use the Software and accompanying materials by delivering the original media and all materials comprising the software package to a third party, and by simultaneously destroying all copies of the Software and accompanying materials in your possession. Such transfer terminates your license to use the Software. The new recipient of the License, Software, and accompanying materials is then bound by this Agreement.

3.TRANSERA further grants you the right to make an archival copy of the software media as set forth in the Notification of Copyright, below. You may not decompile, dissemble, reverse engineer, copy, transfer, or otherwise use the Software except as stated in the Agreement.

4.TRANSERA warrants the operation of the Software only with the operating system and hardware for which it was designed. Use of the Software with an operating system and hardware other than that for which is was designed may not be supported by TRANSERA.

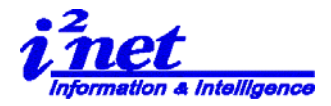

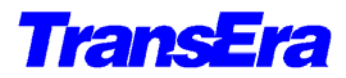

5.Use of the Software in conjunction with any non-TRANSERA product which decompiles or recompiles the Software or in any way creates a derivative or modified copy of the Software is not an authorized use. Further, such unauthorized use is not supported by TRANSERA and voids the TRANSERA product warranty set forth below.

#### LIMITED WARRANTY/LIMITATION OF REMEDIES

TRANSERA will replace, at no charge, defective media and product materials that are returned within 90 days of the original date of purchase. TRANSERA warrants that the Software will perform in substantial compliance with the written materials accompanying the Software. If you report in writing, within 90 days of the original date of purchase, a significant defect to TRANSERA, and TRANSERA is unable to correct it within 90 days of the date you report the defect, you may return the Software and accompanying materials and TRANSERA will refund the purchase price. By installing the software, you agree that the only remedy available to you will be a refund of the purchase price of this software program package. Such warranties are in lieu of other warranties, express or implied, including, but not limited to, the implied warranties of merchantability and fitness for a particular purpose with respect to the software and the accompanying written materials. In no event will TRANSERA be liable to you for damages, including any loss of profits, lost savings, or other incidental or consequential damages arising out of your use of or inability to use the software, even if TRANSERA or any authorized TRANSERA representative has been advised of the possibility of such damages. TRANSERA will not be liable for any such claim by any other party.

This limited warranty gives you specific legal rights. Some states provide other rights, and some states do not allow excluding or limiting implied warranties or limiting liability for incidental or consequential damages. As a result, the above limitations and/or exclusions may not apply to you. Furthermore, some jurisdictions have statutory consumer provisions which may supersede this section of the Agreement.

#### NOTIFICATION OF COPYRIGHT

This software program ("SOFTWARE") is a proprietary product of TransEra Corporation ("TRANSERA") and is protected by copyright laws and international treaty. You must treat the SOFTWARE like any other copyrighted material, except that you make an archival copy of the SOFTWARE for each copy which is licensed to you. You may not copy the written materials accompanying the software.

#### GENERAL

If any provision of this Agreement shall be unlawful, void, or for any reason unenforceable, then that provision shall be deemed severable for this Agreement and shall not affect the validity and enforceability of the remaining provisions of this Agreement. This Agreement is governed by the laws of the State of Utah.

#### U.S. GOVERNMENT RESTRICTED RIGHTS

The Software and accompanying materials are provided with Restricted Rights. Use, duplications, or disclosure by the Government is subject to restrictions as set forth in subparagraph (1) (ii) of The Rights in Technical Data and Computer Software clause at DFARS 252.227-7013., or subparagraphs (1) and (2) of the Commercial Software-Restricted Rights at 48 CFR 52.227-19, as applicable. Contract/manufacturer is TransEra Corporation.

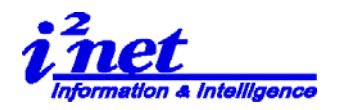

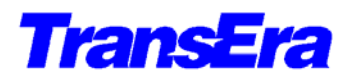

2. HTBasic 10.0 for Windows Runtime Version CD-ROM で提供される製品

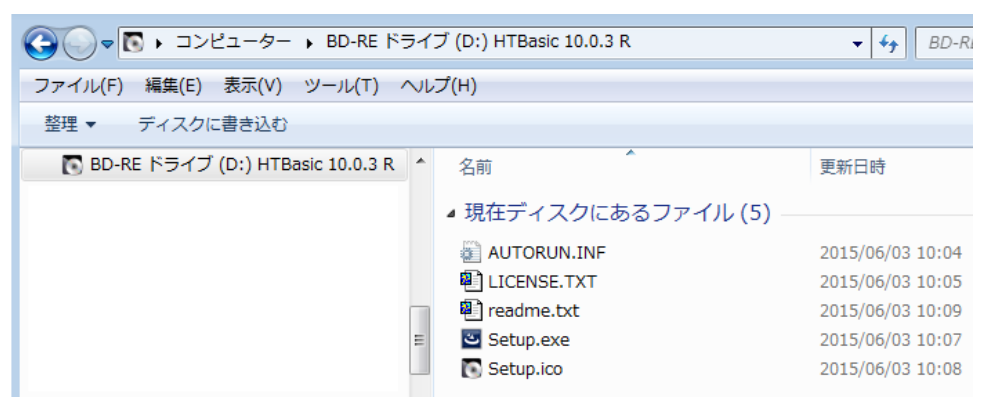

3. HTBasic 10.0 for Windows Runtime Version のインストール

HTBasic 10.0 から、WindowsXP/VISTA/7/8 対応の 32bit アプリケーションです。 Windows VISTA/7/8 32bit/64bit 版で使用できます。

- (1) **HTBasic 10.0 for Windows Runtime Version** CD を、CD-ROM ドライブに挿入します。
- (2) 自動スタートで次の画面が現れます。
   (注) CD の自動スタートをとめてある場合は、Windows エクスプローラ等から Setup.exe を起動し、インストールを行ってください。
- (3) インストールのウィザードが開始されますので、ウィザードに従いインストールをおこない ます。

| セットアップ言語の選択     このインストールで使用する言語を次のリストから選択してくたさい。       日本語(日本)     ・       OK     キャンセル                                                                                                    |                                                                                                    |
|----------------------------------------------------------------------------------------------------|----------------------------------------------------------------------------------------------------|
| ① セットアップ言語の選択 ⇒ 〈OK〉<br><sup>設</sup> TransEra HTBasic 10.0 Runtime - InstallShield Wizard                                                                                                    | <ul> <li>         ・ TransEra HTBasic 10.0 Runtime - InstallShield Wizard         ・         ・         ・</li></ul>                                                                                                    |
| TransEra HTBasic 10.0 Runtime用のInstallShield ウィザー<br>トへようこそ<br>InstallShield(R) ウィザードは、ご使用のコンピュータへ TransEra<br>HTBasic 10.0 Runtime をインストールします。「次へ」をグリック<br>して、続行してください。<br>警告: このプログラムは、著作権法および国際協定によって「保護<br>されています。 | TRANSERA LICENSE AGREEMENT         LICENSE FOR 1 COPY         This agreement is a legal contract between you, the end user, and TransEra Corporation ("TRANSERA") governing your use of this software program ("SOFTWARE"). Opening this sealed package indicates your acceptance of the following Agreement. This Agreement shall also be binding on any subsequent, authorized license. If you do not wish to accept to the terms of this herement            • 使用評語契約の条項に同意します(A)         • 使用評語契約の条項に同意しません(D) |
| < 戻る(B) 次へ(N) > キャンセル                                                                                                    | InstaliShield<br>< 戻る(B) 次へ(N) > キャンセル                                                                                                    |

② セットアップウィザードの開始
 ⇒ 〈次へ〉

③使用条件を了解し、<次へ>

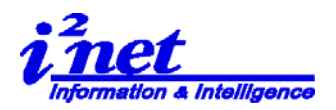

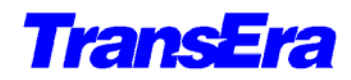

|                                                                                                    | インストール先のフォルダ                                                                                                    |
|----------------------------------------------------------------------------------------------------|----------------------------------------------------------------------------------------------------|
| 情報をハノリしていたという                                                                                                    | このフォルダにインストールする場合は、「次へ」をクリックしてください。別のフォルダにイ                                                                                                    |
| ユーザ名(U):                                                                                                    | TransEra HTBasic 10.0 Runtime のインストール先:                                                                                                    |
| i2net                                                                                                    | C:¥Program Files¥HTBWrun10¥ 変更(C)                                                                                                    |
| 所属(0):                                                                                                    |                                                                                                    |
|                                                                                                    |                                                                                                    |
| シリアル番号( <u>S</u> ):                                                                                                    |                                                                                                    |
|                                                                                                    |                                                                                                    |
|                                                                                                    |                                                                                                    |
|                                                                                                    |                                                                                                    |
|                                                                                                    |                                                                                                    |
| stallShield                                                                                                    | InstallShield                                                                                                    |
| < 戻る(B) 次へ(N) > キャンセル                                                                                                    | < 戻る(B) 次へ(N) > キャンセノ                                                                                                    |
|                                                                                                    |                                                                                                    |
| ③ シリアル番号をインプットし                                                                                                    | ④インストール先を確認し、<次へ>                                                                                                    |
| $\Rightarrow \langle x \wedge \rangle$                                                                                                    |                                                                                                    |
|                                                                                                    |                                                                                                    |
|                                                                                                    |                                                                                                    |
| TransEra HTBasic 10.0 Runtime - InstallShield Wizard                                                                                                    | 병 TransEra HTBasic 10.0 Runtime - InstallShield Wizard                                                                                                    |
| TransEra HTBasic 10.0 Runtime - InstallShield Wizard     Image: Comparison of the state of the state of the | 浸 TransEra HTBasic 10.0 Runtime - InstallShield Wizard<br>InstallShield ウィザードを完了しました                                                                                                    |
| TransEra HTBasic 10.0 Runtime - InstallShield Wizard<br>プログラムをインストールする準備ができました<br>ウィザードは、インストールを開始する準備ができました。                                                                                                    | 授 TransEra HTBasic 10.0 Runtime - InstallShield Wizard<br>InstallShield ウィザードを完了しました                                                                                                    |
| TransEra HTBasic 10.0 Runtime - InstallShield Wizard     この       プログラムをインストールする準備ができました。     この       ウィザードは、インストールを開始する準備ができました。     この       「インストール」を別ックして、インストールを開始してください。     この                                                                                                    | 授 TransEra HTBasic 10.0 Runtime - InstallShield Wizard<br>InstallShield ウィザードを完了しました<br>InstallShield ウィザードは、TransEra HTBasic 10.0 Runti                                                                                                    |
| TransEra HTBasic 10.0 Runtime - InstallShield Wizard       マログラムをインストールする準備ができました。         プログラムをインストールする準備ができました。       この         ウィザードは、インストールを開始する準備ができました。       この         「インストール」を切りつして、インストールを開始してください。       マンストールの設定を参照したります。         リンカケントールの設定を参照したります。       マンストールを加めたります。                                                                                                    | 授 TransEra HTBasic 10.0 Runtime - InstallShield Wizard<br>InstallShield ウィザードを完了しました<br>InstallShield ウィザードは、TransEra HTBasic 10.0 Runt<br>を正常にインストールしました。「完了」をクリックして、ウィザート<br>終了してください。                                                                                                    |
| TransEra HTBasic 10.0 Runtime - InstallShield Wizard     この       プログラムをインストールする準備ができました。     この       ウィザードは、インストールを開始する準備ができました。     この       「インストール」を切りかりして、インストールを開始してください。     この       インストールの設定を参照したり変更する場合は、「戻る」をグリックしてください。「キャンセル」をクリックすると、ウィザードを終了します。     シーム・ワークの                                                                                                    | 授 TransEra HTBasic 10.0 Runtime - InstallShield Wizard<br>InstallShield ウィザードを完了しました<br>InstallShield ウィザードは、TransEra HTBasic 10.0 Runti<br>を正常にインストールしました。「完了」をクリックして、ウィザード<br>終了してください。                                                                                                    |
| TransEra HTBasic 10.0 Runtime - InstallShield Wizard     Comparison       プログラムをインストールする準備ができました。     この       ウィザードは、インストールを開始する準備ができました。     この       「インストール」をグリックして、インストールを開始してください。     インストールの設定を参照したり変更する場合は、「戻る」をグリックしてください。「キャンセル」をクリックすると、ウィザードを終了します。                                                                                                    | 授 TransEra HTBasic 10.0 Runtime - InstallShield Wizard InstallShield ウィザードを完了しました InstallShield ウィザードな、TransEra HTBasic 10.0 Runt を正常にインストールしました。「完了」をクリックして、ウィザート 終了してください。                                                                                                    |
| TransEra HTBasic 10.0 Runtime - InstallShield Wizard     Comparison       プログラムをインストールする準備ができました。     ここの       ウィザードは、インストールを開始する準備ができました。     ここの       「インストール」をグリックして、インストールを開始してださい。     インストールの設定を参照したり変更する場合は、「戻る」をグリックしてください。「キャンセル」をクリックすると、ウィザードを終了します。                                                                                                    | 授 TransEra HTBasic 10.0 Runtime - InstallShield Wizard InstallShield ウィザードを完了しました InstallShield ウィザードな、TransEra HTBasic 10.0 Runt を正常にインストールしました。「完了」をクリックして、ウィザート 終了してください。                                                                                                    |
| TransEra HTBasic 10.0 Runtime - InstallShield Wizard     Comparison       プログラムをインストールする準備ができました。     ごご       ウィザードは、インストールを開始する準備ができました。     ごご       「インストール」をクリックして、インストールを開始してください。     インストールの設定を参照したり変更する場合は、「戻る」をクリックしてください。「キャンセル」をクリックすると、ウィザードを終了します。                                                                                                    | 授 TransEra HTBasic 10.0 Runtime - InstallShield Wizard<br>InstallShield ウィザードを完了しました<br>InstallShield ウィザードは、TransEra HTBasic 10.0 Runti<br>を正常にインストールしました。「完了」をクリックして、ウィザード<br>終了してください。                                                                                                    |
| TransEra HTBasic 10.0 Runtime - InstallShield Wizard     Comparison       プログラムをインストールする準備ができました。     この       ウィザードは、インストールを開始する準備ができました。     この       「インストール」をクリックして、インストールを開始してください。     インストールの設定を参照したり変更する場合は、「戻る」をクリックしてください。「キャンセル」をクリックすると、ウィザードを終了します。                                                                                                    | 授 TransEra HTBasic 10.0 Runtime - InstallShield Wizard<br>InstallShield ウィザードを完了しました<br>InstallShield ウィザードは、TransEra HTBasic 10.0 Runti<br>を正常にインストールしました。「完了」をクリックして、ウィザード<br>終了してください。                                                                                                    |
| TransEra HTBasic 10.0 Runtime - InstallShield Wizard       「         プログラムをインストールする準備ができました。       ごご         ウィザードは、インストールを開始する準備ができました。       ごご         「インストール」をグリックして、インストールを開始してください。       「         インストールの設定を参照したり変更する場合は、「戻る」をグリックしてください。「キャンセル」をクリックすると、ウィザードを終了します。                                                                                                    | 授 TransEra HTBasic 10.0 Runtime - InstallShield Wizard<br>InstallShield ウィザードを完了しました<br>InstallShield ウィザードは、TransEra HTBasic 10.0 Runti<br>を正常にインストールしました。「完了」をクリックして、ウィザード<br>終了してください。                                                                                                    |
| TransEra HTBasic 10.0 Runtime - InstallShield Wizard                                                                                                    | 授 TransEra HTBasic 10.0 Runtime - InstallShield Wizard<br>InstallShield ウィザードを完了しました<br>InstallShield ウィザードは、TransEra HTBasic 10.0 Runti<br>を正常にインストールしました。「完了」をクリックして、ウィザード<br>終了してください。                                                                                                    |
| TransEra HTBasic 10.0 Runtime - InstallShield Wizard               プログラムをインストールする準備ができました。                                                                                                    | 授 TransEra HTBasic 10.0 Runtime - InstallShield Wizard<br>InstallShield ウィザードを完了しました<br>InstallShield ウィザードは、TransEra HTBasic 10.0 Runtil<br>を正常にインストールしました。「完了」をグリックして、ウィザード<br>於 了してください。                                                                                                    |
| TransEra HTBasic 10.0 Runtime - InstallShield Wizard<br>プログラムをインストールする準備ができました。<br>ウィザードは、インストールを開始する準備ができました。<br>「インストール」を切りつして、インストールを開始してください。<br>インストールの設定を参照したり変更する場合は、「戻る」をクリックしてください。「キャンセル」をク<br>リックすると、ウィザードを終了します。                                                                                                    | プロテレビングン・シングロードを定てしました InstallShield ウィザードを完了しました InstallShield ウィザードを完了しました InstallShield ウィザードを行きまた |

- ⑤ インストールの開始⇒ 〈インストール〉
- ⑥ インストールの終了 <完了>

## 4. 導入後のフォルダーの状態

HTBWrun10 フォルダーにあるフォルダとファイル

| G     マ     J     ・     コンピューター     ・     ローカルディスク     (C:)     ・     Program Files     ・     HTBWrun10     ・ | <b>- 4</b> € HT  |
|----------------------------------------------------------------------------------------------------|------------------|
| ファイル(F) 編集(E) 表示(V) ツール(T) ヘルプ(H)                                                                             |                  |
| 整理 ▼ ライブラリに追加 ▼ 共有 ▼ 書き込む 新しいフォルダー                                                                            |                  |
| ▶ → HTBWrun10 ▲ 名前                                                                                            | 更新日時             |
| 🔒 lexical                                                                                                    | 2015/07/15 13:04 |
| Deplus.dw6                                                                                                    | 2015/05/30 11:19 |
| 🚳 BPWrapper.dll                                                                                               | 2015/05/30 11:18 |
| CommonDialogs.widget.dll                                                                                      | 2015/05/30 11:18 |
| CONFIG                                                                                                    | 2012/02/29 22:04 |
|                                                                                                    |                  |

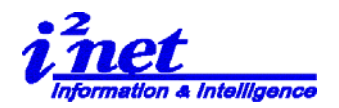

HTB

Runtime

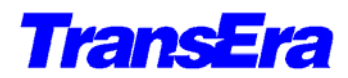

HTBasic 10 for Windows Runtime の設定 5.

(1) デスクトップのアイコンから HTBasic 10.0 for Windows Runtime の実行

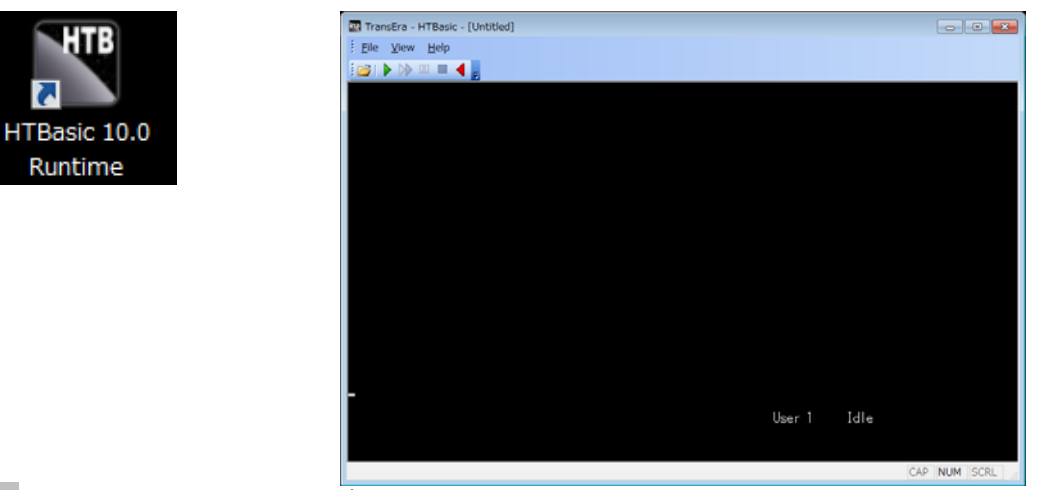

(2) メニューバーから File | Device Setup から使用する Device を設定

TransEra - HTBasic - [Untitled]

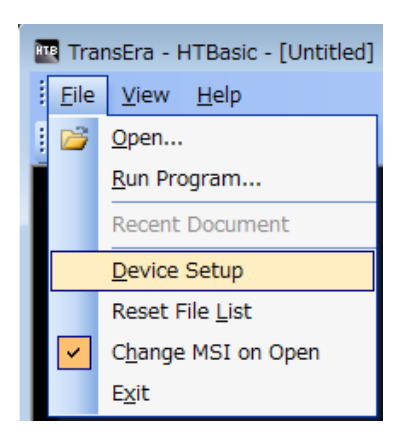

使用する Device を選択し

Properties でパラメータを

選択と、フォントの設定を

設定します。

行います。

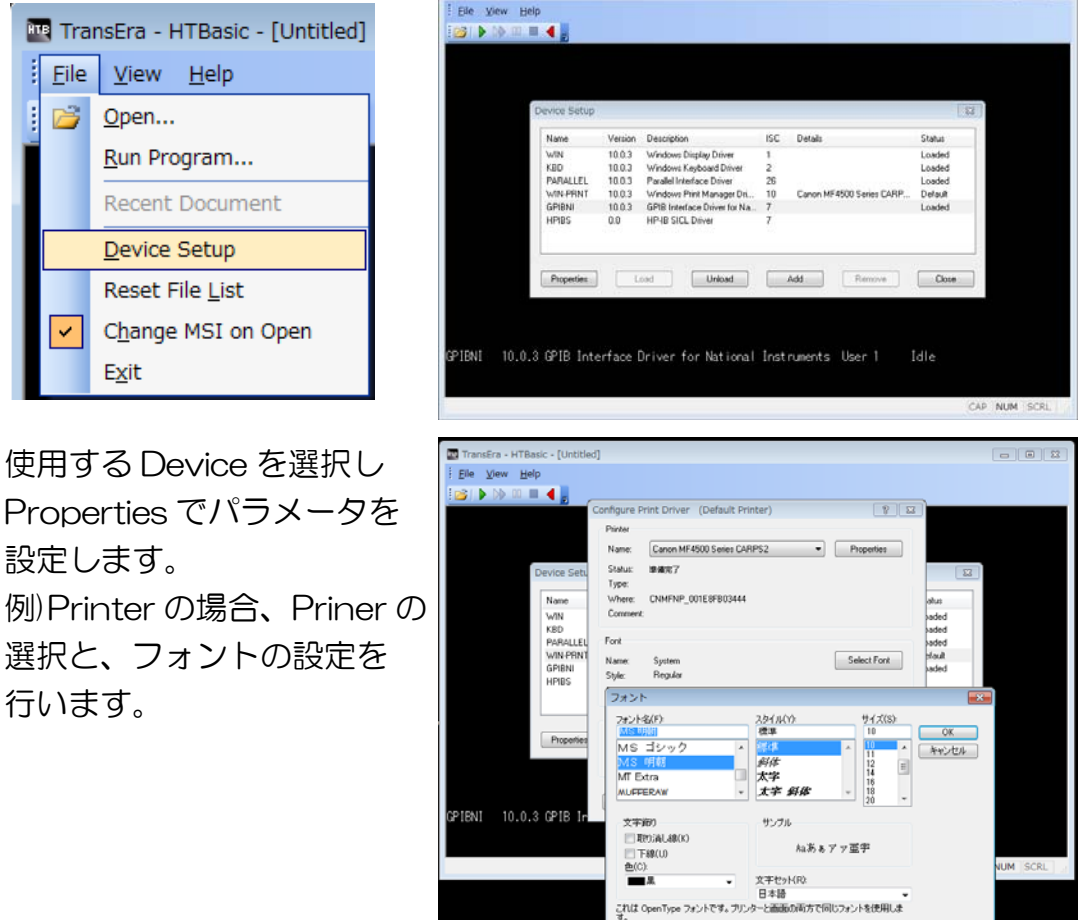

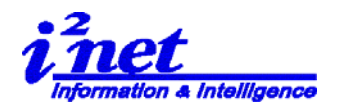

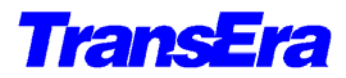

# 6. ユーザープログラムの実行

(1)プログラムの実行はメニューバーから、File | Open で読み込み、実行します

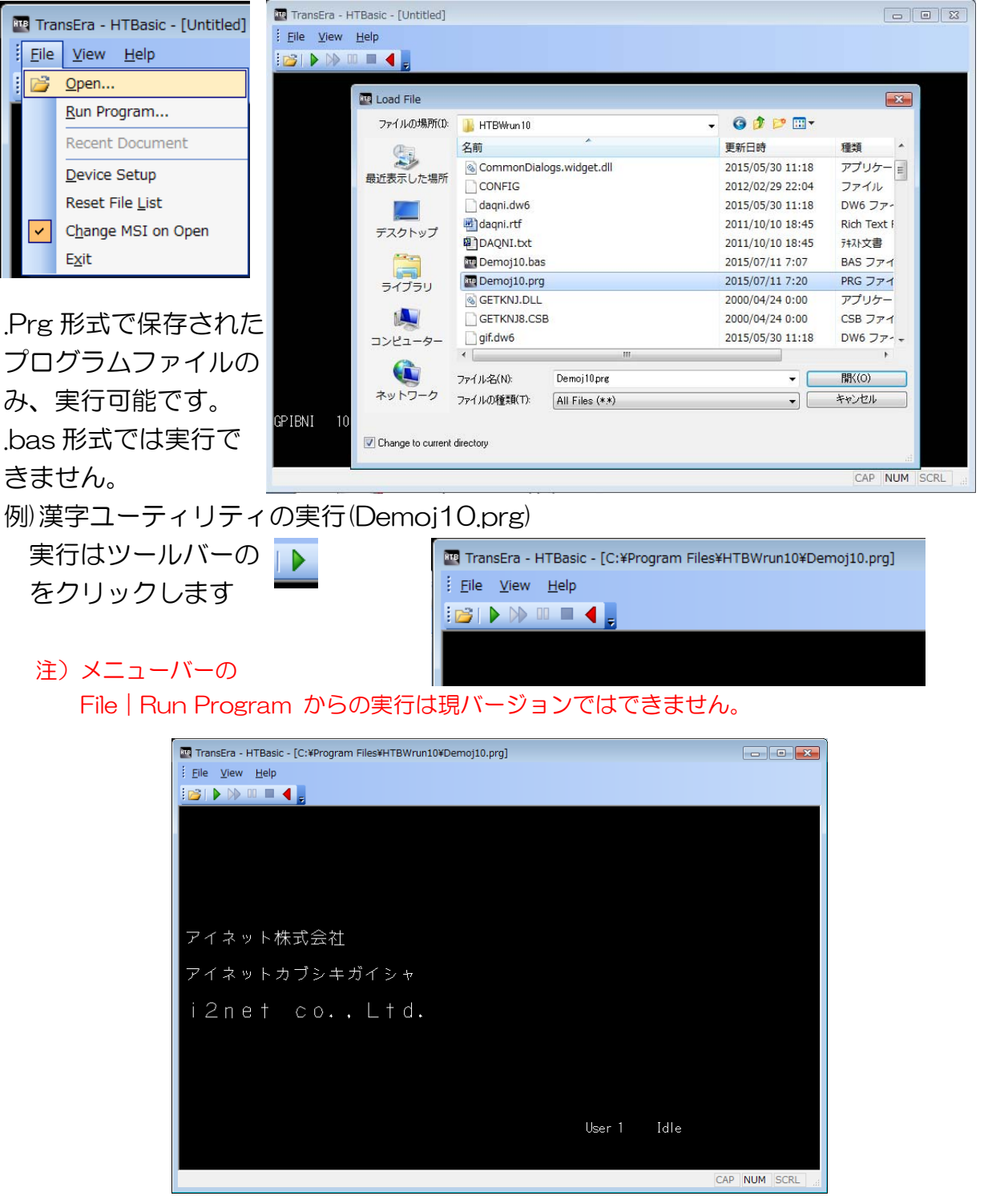

実行例

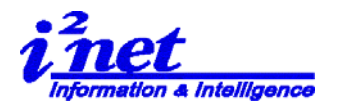

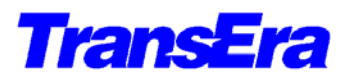

# (2) デスクトップに、プログラム実行アイコンを作成し、実行します。 デスクトップ上で、右クリック、新規作成 | ショートカット を作成 名前を付け、properties でセットします。

| _          |                                          |                                                                 |           | S a second                                                                                  |
|------------|------------------------------------------|-----------------------------------------------------------------|-----------|---------------------------------------------------------------------------------------------|
| 34-        | Catalyst Control Center                  |                                                                 |           | どの頃目のショートカットを作成しますか?                                                                        |
|            | 表示(V)                                    | •                                                               |           |                                                                                             |
|            | 並べ替え(0)                                  | •                                                               |           | このウィザードを使用すると、ローカルまたはネットワークにあるプログラム、ファイル、フォル<br>ダー、コンピューター、またはインターネット アドレスへのショートカットを作成できます。 |
|            | 最新の情報に更新(E)                              |                                                                 |           | 遠回へ信節を1.カリ.アノギョッパTV-                                                                        |
|            | 貼り付け(P)                                  |                                                                 |           | i項目の場所を入力してくたさい(T): 参照(R)                                                                   |
|            | ショートカットの貼り付け(S)<br>テに戻す - 削除(U) Ctrl+    | 7                                                               |           | and the                                                                                     |
| _          | 2018/cct/(V)                             |                                                                 |           | 続行するには [次へ] をクリックしてください。                                                                    |
|            | 新規作成(入)                                  |                                                                 |           |                                                                                             |
|            | 画回の解像度(C)<br>ガジェット(C)                    | 画 連絡失                                                           |           |                                                                                             |
| 2          | // 個人設定(R)                               | Microsoft Office Word 文書                                        |           |                                                                                             |
|            |                                          | Journal ドキュメント                                                  |           |                                                                                             |
|            |                                          | Microsoft Office PowerPoint ブ                                   | プレゼンテーション | (水へN) キャンセル                                                                                 |
|            |                                          | <ul> <li>Pit入文書</li> <li>Microsoft Office Excel ワーク*</li> </ul> |           |                                                                                             |
|            |                                          | 正縮 (zip 形式) フォルダー                                               |           |                                                                                             |
|            |                                          | 🎒 ブリーフケース                                                       |           | ショートカットの設定                                                                                  |
|            |                                          |                                                                 |           | •                                                                                           |
|            |                                          |                                                                 |           |                                                                                             |
|            |                                          |                                                                 |           |                                                                                             |
|            | 。 ショートカットの作成                             |                                                                 |           |                                                                                             |
|            | どの項目のショートカットを作成しますか?                     |                                                                 | _         |                                                                                             |
|            | ファイルまたはフォルダーの参照                          | H                                                               | 🖪 HTBWri  | un.exe                                                                                      |
| 1          | このウィザー<br>ショートカットの対象を選択してください。<br>ダー、コンビ | イル、フォ<br>きます。                                                   |           |                                                                                             |
| I          | 裏目の場所を、 HTBasic                          | *                                                               | 酒日々       | の坦所を入力してください(工)・                                                                            |
| 1          | KANA1.DAT                                | (R)                                                             | 現日の       |                                                                                             |
|            | KFNT                                     |                                                                 | "C:¥P     | Program Files¥HTBWrun10¥HTBWrun.exe"                                                        |
| ŧ          | 思行するには  配 Klabel10.bas の license by      |                                                                 |           |                                                                                             |
|            | MSVCRTD.DLL                              |                                                                 | 3/7-6.    | カットの記字後(クタイト                                                                                |
|            | NTSUPP.DLL                               |                                                                 | יו בני    | ガッドの設定後、<次ベイ                                                                                |
|            | M NTSUPP.SYS                             |                                                                 |           |                                                                                             |
|            | 「新しん マオルダーの(作成(N) 】 [ 0                  | K [##JAZUL]                                                     |           |                                                                                             |
|            |                                          | 次へ(N) キャンセル                                                     |           |                                                                                             |
|            |                                          |                                                                 |           |                                                                                             |
|            |                                          |                                                                 |           |                                                                                             |
|            |                                          |                                                                 | -         |                                                                                             |
| -          |                                          | 8                                                               |           |                                                                                             |
| <b>G</b> 1 | 」 ショートカットの作成                             |                                                                 | 名前を設い     | 定し、〈完了〉                                                                                     |
| 5          | ショートカットの名前を付けてください。                      |                                                                 |           |                                                                                             |
|            |                                          |                                                                 |           |                                                                                             |
|            | このショートカットの名前を入力してください(T):<br>HTBWrun.exe |                                                                 | デスクト      | ップに実行アイコンが表示されます。                                                                           |
|            | PETRON PETRO                             |                                                                 |           |                                                                                             |
| ſ          | 完了]をクリックすると、ショートカットが作成されま                | t <b>ş.</b>                                                     |           |                                                                                             |
|            |                                          |                                                                 |           |                                                                                             |
|            |                                          |                                                                 |           | THTE                                                                                        |
|            |                                          |                                                                 |           |                                                                                             |
|            |                                          |                                                                 |           |                                                                                             |
|            | このショート                                   | 、カットの名前を入力して                                                    | こください(T): | HTBWrun.exe                                                                                 |
|            | HTRWrup                                  |                                                                 |           |                                                                                             |
|            | TT DWI UN.                               |                                                                 |           |                                                                                             |
|            |                                          |                                                                 |           |                                                                                             |
|            |                                          |                                                                 | 1         |                                                                                             |

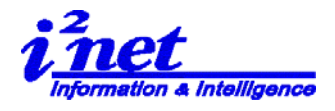

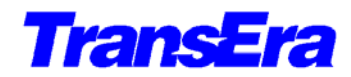

| デスクトップに実行アイコンのプロパティで、                                      |            | ₩HTBWrun.exeのプロパティ                              |
|------------------------------------------------------------|------------|-------------------------------------------------|
| HTBasic Runtimeへのハフメーダ設定。                                  |            | 全般 ショートカット 互換性 セキュリティ 詳細 以前のバージョン               |
| [-ALT] コマンドラインパラメータをリンク先                                   |            | HTBWrun.exe                                     |
| に設定します。                                                    | HIB I      | 種業 アプリケーション                                     |
|                                                            | TBWrun.exe | 場所: HTBWrun10                                   |
|                                                            |            | リンク先(T): 『O¥Program Files¥HTBWrun10¥HTBWrunexe" |
| 例)Demoj10.prg                                              |            | 作業フォルダー(S): "C¥Program Files¥HTBWrun10"         |
| "C:¥Program Files¥HTBWrun10¥Demoi10.prg"                   |            | ショートカット<br>キー(K): なし                            |
|                                                            |            | 実行時の<br>大きさ(R): 通常のウィンドウ 🗸                      |
|                                                            |            | (0)+رير<br>(0)                                  |
|                                                            |            | ファイルの場所を開く(F) アイコンの変更(C) 詳細設定(D)                |
|                                                            |            |                                                 |
|                                                            |            |                                                 |
|                                                            |            |                                                 |
| 19997E(1): Intesen i Biwrun 10#HTB wrun exe -ALT Ci#Progra | am r       | OK         キャンセル         適用(A)                  |

"C:¥Program Files¥HTBWrun10¥HTBWrun,exe" -ALT "C:¥Program Files¥HTBWrun10¥Demoj10,prg"

## アイコンの名前を変更し実行します。

| HTBWrun 漢字<br>デモ        | TransEra - HTBasic - [C:¥Program Files¥HTBWrun10¥Demoj10.prg ]<br>Ele View Help<br>Boot Description ■ ● |            |
|-------------------------|----------------------------------------------------------------------------------------------------|------------|
| HTB<br>HTBWrun 漢字<br>デモ | アイネット株式会社<br>アイネットカブシキガイシャ<br>i2net co. , Ltd.                                                          |            |
| アイコンをダブルクリック            |                                                                                                    |            |
| 即実行されます。                |                                                                                                    |            |
|                         | User 1 Idle                                                                                             |            |
|                         | CA                                                                                                    | P NUM SCRL |

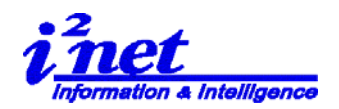

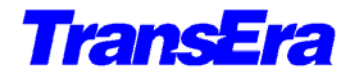

7. Administrator 権限のユーザと Standard (標準) 権限のユーザ

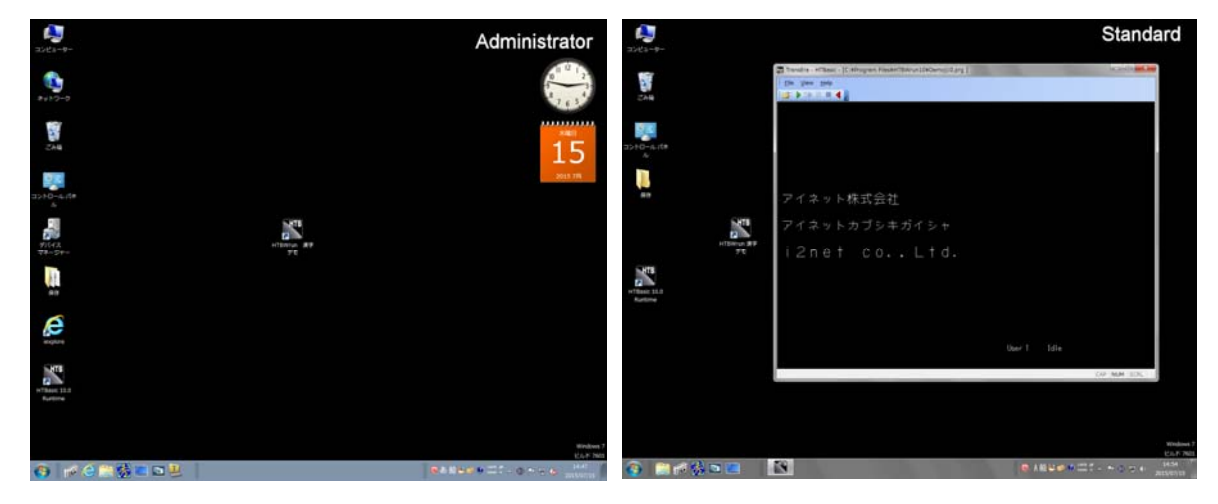

Administrator 権限のユーザ

Standard(標準)権限のユーザ

違いは、Windows で設定した権限の範囲で動作が違います。この設定はユーザ設定ですので その設定方法により、Windows からのメッセージ/保護動作が違います。

右の例は、Standard(標準)権限の ユーザが、デバイスマネージャーを実行 したときに出るメッセージです。

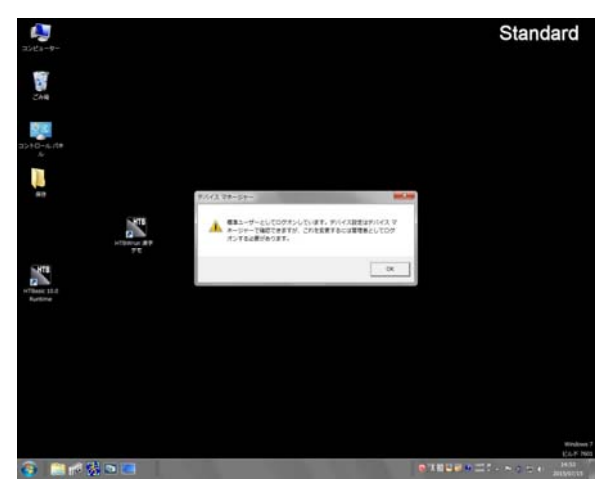

以上